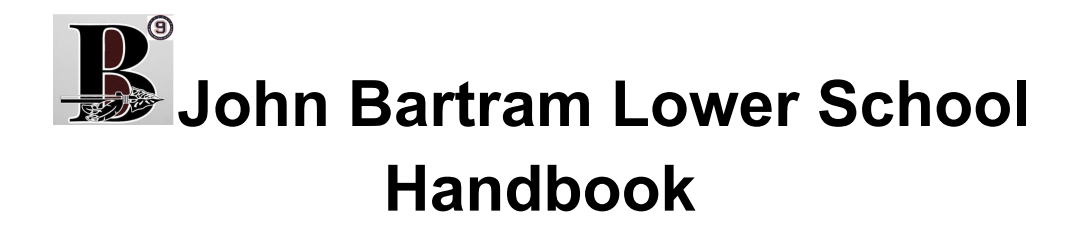

#### Welcome to John Bartram High School's Lower School Academy!

Our goal for you this year is that you remain...

#### 🏅 On Track:

- 1. <u>95% Attendance</u>: This means you should miss *no more than 1 day* of school *each month*.
- 2. <u>No Detentions</u>
- 3. <u>A's and B's</u>: This means you should have a *grade of 80% or higher* in all of your classes.

Our **expectations** for this year is that we are all...

| Ō              | On time.                                           |
|----------------|----------------------------------------------------|
| ∎Æ             | In our seats.                                      |
| +              | Off our phones.                                    |
| and the second | Listening silently and raising our hands to share. |

If you are having trouble following these expectations, your teachers will...

- 1. Give you a **verbal warning**.
- 2. Talk with you in the **hallway** and make a plan to adjust behavior.
- 3. Submit a **Behavior Incident Report** and call home.
- 4. If a student earns 3 *Behavioral Incident Reports*, they will have a **detention** the following <u>Thursday</u> in Mr. Bursler's room 115 at <u>2:40</u>.
- 5. If a student <u>does not attend</u> their detention or receives a detention <u>3</u> <u>weeks in a row</u>, they will have a **mandatory parent conference**.

John Bartram Lower School Handbook

## How can families support their students in their first two years of high school?

- 1. <u>Review this handbook with your student</u>. Ensure they understand what it means to be On Track, what our Classroom Expectations are, and what the Consequences are when expectations are not followed.
- <u>Register for the Parent & Family Portal to stay up-to-date on your</u> <u>student's attendance and grades</u>. Encourage them to meet their On Track goals.
- 3. <u>Attend Report Card Conferences</u>. This is a great opportunity to meet with all of your student's teachers, review their grades and test data, and enjoy some light refreshments!
- <u>Keep your contact information current</u>. Please call the main office if your phone number or address has been changed for important communication regarding your student. 215-400-8100
- 5. <u>Hang the 22-23 Calendar in this handbook up somewhere in your</u> <u>home</u>. As a family, you can remain on top of important deadlines and upcoming celebrations.
- Most importantly, we thank you for sending us children that are well-rested, well-fed, and well-loved! Teenagers may think they're "grown", but we know they still need plenty of sleep, healthy food, and lots of love and support.

## John Bartram Lower School Handbook

| August  |                     |
|---------|---------------------|
| Aug. 29 | First Day of School |

| September |                                 |
|-----------|---------------------------------|
| Sept. 5   | No School - Labor Day           |
| Sept. 16  | No School - Teacher Work<br>Day |
| Sept. 26  | No School - Rosh Hashanah       |

| October    |                                        |
|------------|----------------------------------------|
| Oct. 5     | No School - Yom Kippur                 |
| Oct. 7     | 1/2 Day Schedule                       |
| Oct. 10    | No School - Indigenous<br>People's Day |
| Oct. 12-14 | Quarter 1 Interim Reports              |

| November   |                                                                                 |
|------------|---------------------------------------------------------------------------------|
| Nov. 4     | ½ Day Schedule                                                                  |
| Nov. 8     | No School - Election Day                                                        |
| Nov. 11    | No School - Veterans Day                                                        |
| Nov. 15    | Quarter 1 grades are final.                                                     |
| Nov. 22-23 | <sup>1</sup> / <sub>2</sub> Day Schedule - Quarter 1<br>Report Card Conferences |
| Nov. 24-25 | No School - Thanksgiving<br>Break                                               |

| December             |                                 |
|----------------------|---------------------------------|
| Dec. 1               | Quarter 1 On Track<br>Ceremony  |
| Dec. 2               | No School - Teacher Work<br>Day |
| Dec. 16              | 1/2 Day Schedule                |
| Dec. 21-22           | Quarter 2 Interim Reports       |
| Dec. 26 -<br>Dec. 31 | No School - Winter Break        |

| January  |                                 |
|----------|---------------------------------|
| Jan. 1-2 | Winter Break                    |
| Jan. 3   | No School - Teacher Work<br>Day |
| Jan. 16  | No School - MLK Day             |
| Jan. 20  | 1/2 Day Schedule                |
| Jan. 25  | Quarter 2 grades are final.     |

| February            |                                                                                 |
|---------------------|---------------------------------------------------------------------------------|
| Feb. 2-3            | <sup>1</sup> / <sub>2</sub> Day Schedule - Quarter 2<br>Report Card Conferences |
| Feb. 9              | Quarter 2 On Track<br>Ceremony                                                  |
| Feb. 17             | 1/2 Day Schedule                                                                |
| Feb. 20             | No School - Presidents Day                                                      |
| Feb. 27 -<br>Mar. 1 | Quarter 3 Interim Reports                                                       |

| March      |                                                                                 |
|------------|---------------------------------------------------------------------------------|
| Mar. 3     | 1/2 Day Schedule                                                                |
| Mar. 17    | 1/2 Day Schedule                                                                |
| Mar. 24    | Quarter 3 grades are final.                                                     |
| Mar. 30-31 | <sup>1</sup> / <sub>2</sub> Day Schedule - Quarter 3<br>Report Card Conferences |

| April    |                                |
|----------|--------------------------------|
| Apr. 3-7 | No School - Spring Break       |
| Apr. 13  | Quarter 3 On Track<br>Ceremony |
| Apr. 14  | 1/2 Day Schedule               |
| Apr. 21  | No School - Eid al-Fitr        |

| Мау      |                                                     |
|----------|-----------------------------------------------------|
| May 5    | 1/2 Day Schedule                                    |
| May 8-10 | Quarter 4 Interim Reports                           |
| May 12   | Lower School Grade End of<br>Year Dance (Tentative) |
| May 16   | No School - Election Day<br>(Tentative)             |
| May 19   | 1/2 Day Schedule                                    |
| May 29   | No School - Memorial Day                            |

| June      |                                                   |
|-----------|---------------------------------------------------|
| June 9-13 | Graduation Window                                 |
| June 13   | Quarter 4 grades are final.<br>Last Day of School |

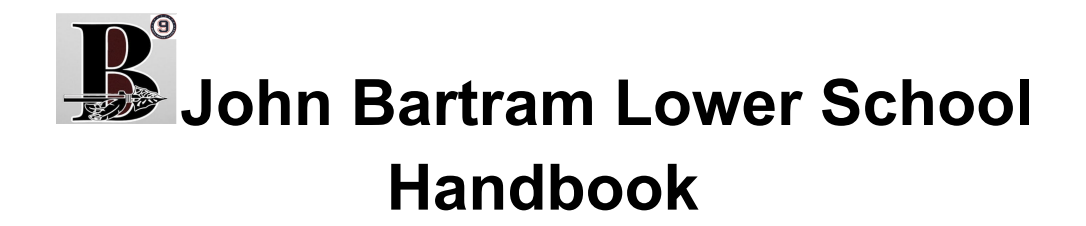

#### **Infinite Campus Parent & Family Portal Registration**

Using the Infinite Campus Parent & Family Portal, you can stay up-to-date on your student's <u>grades</u> and <u>attendance</u> and receive <u>important messages</u> from teachers *directly from your phone*!

For help, visit: https://www.philasd.org/face/fr/parent-and-family-portal/

| Without a Confirmation Code:                                                                                                    |                                                                                                    |  |
|----------------------------------------------------------------------------------------------------|----------------------------------------------------------------------------------------------------|--|
| *Call the office 215-400-8100 for a confirmation code or complete the steps below.                                                                                           |                                                                                                    |  |
| <ol> <li>Using a computer, tablet, or cellphone, visit <u>http://signup.philasd.org</u>.</li> </ol>                                                                          | <page-header><section-header><section-header></section-header></section-header></page-header> |  |
| <ol> <li>Click No, I would like to look<br/>up my confirmation code.</li> </ol>                                                                                              | <b>Do you have your Portal Confirmation Code?</b><br>Yes, take me to Account Registration.<br>No, I would like to look up my Confirmation Code.                                                                                                    |  |
| <ol> <li>Enter the personal<br/>information of your student.<br/>If you have more than one<br/>student, you only need to<br/>enter one student's<br/>information.</li> </ol> | Look up your Confirmation Code, please enter your student's ID, last name and date of birth and then click <i>Find Phane Numbers</i> . If you have multiple students, you only need to perform this step once for one of your student.     To readive a confirmation code, you will need your student's Dorint ID number. The student ID at is either 3 7 or 6 digit number. You you have additional questions regarding how to access your child's student Dorint life's fundent potent account, or by asking your clickfirst teacher. If you have additional questions regarding how to access your child's student Dorint life's fundent potent & Family student's life. If you have additional questions regarding how to access your child's student Dorint life's fundent potent & Family student's click. Student's Dorintmation Code to have your confirmation Code sent to the selected phane number.     * Denotes a required field.     * Student's Last Name *     * Student's Last Name *     * Context is an interview.                     |  |

| <ul> <li>4. Select your name and a current telephone number from your student's record to request the Confirmation Code. The Confirmation Code can be delivered by voice or text message.</li> <li>Note: If you do not see your name or a current phone number listed, please contact your student's school.</li> </ul> | <page-header></page-header>                                                                                                    |  |
|----------------------------------------------------------------------------------------------------|----------------------------------------------------------------------------------------------------|--|
| <ol> <li>Now that you have your<br/>Confirmation Code, click on<br/>the link to return to Account<br/>Registration, and begin the<br/>process.</li> </ol>                                                                                                    | Image: School LDISTRICT OF PHILADELPHIA         About Schools Directory Careers Calendar Login         Image: Schools Philader Core Philader Careers Calendar Login         Image: Schools Philader Core Philader Careers Calendar Login         Image: Schools Philader Core Philader Careers Calendar Login         Image: Schools Philader Core Philader Careers Calendar Login         Image: Schools Philader Core Philader Core Philader Core Philader Careers Calendar Login         Image: Schools Philader Core Philader Core Philader Cor |  |
| With a Confirmation Code                                                                                                    |                                                                                                    |  |
| 1. Go to<br>http://signup.philasd.org.                                                                                                    | <page-header><text><section-header><section-header></section-header></section-header></text></page-header>                                                                                                    |  |
| 2. Click Yes, take me to account registration.                                                                                                    | <b>Do you have your Portal Confirmation Code?</b><br>Yes, take me to Account Registration.<br>No, I would like to look up my Confirmation Code.                                                                                                    |  |

| <ol> <li>Enter Your Last Name and<br/>Confirmation Code. Click<br/>Next.</li> </ol>                                                                                                    | YOU ARE HERE Registration Enter your Confirmation Code Torgister for a Parent & Family Portal account, please enter your last name and your Confirmation Code and clock Next. Tort Last Name Tort Tort Code Tort not a robot                                                                                                    |
|----------------------------------------------------------------------------------------------------|----------------------------------------------------------------------------------------------------|
| 4. Enter your <b>email address</b> .                                                                                                    | VOU ARE HERE  Hegestration Confirmment Generation Confirmment Confirmment Con |
| <ol> <li>Confirm your email account<br/>by clicking on the link<br/>provided in the email<br/>message in your inbox.</li> </ol>                                                                                                    | Image: State State Stat                               |
| <ul> <li>6. Select a password and click Save.</li> <li>*To easily select a password that meets the criteria, consider choosing a random household item with 8 letters, begin with a capital letter, and add a number to the end. (ex. Microwave7).</li> </ul> | A A A Q      Above Y schools District of      Above Y schools Y birectory Y Careers Calendar Login      Changen Young passendr, phase complete form below. You must enter your current password, then enter and retype your new password.     The massword reter will tell how you soccer your password by.     You will have a minimum of 8 characters     and the a minimum of 8 characters     and the a minimum of 8 characters     and the special characters: 18% A*()     anone to password you have used before     anone to a password you have used before     anone to password you have used before     anone to a password you have used before     benches a required field.     Bername Carling Complementation     Your field     Your field         |

| <ol> <li>Provide answers to three security questions and click Save.</li> </ol>                  | AAA Q<br>About Schools District of<br>Chance Country Careers Calendar Login<br>Chance Schools Directory Careers Calendar Login<br>Chance Schools Directory Careers Calendar Login<br>Chance Schools Directory Careers Calendar Login<br>The duration of the directory constrained answers. These questions and answers can be used to resely our password in<br>the duration of the output of the directory constrained answers. These questions and answers can be used to resely our password in<br>the duration of the duration of the duration of the directory of the directory o |
|--------------------------------------------------------------------------------------------------|----------------------------------------------------------------------------------------------------|
| <ol> <li>Log in to your new account<br/>with your email address and<br/>new password.</li> </ol> | Implementation       A A A Q         Above vert become and security questions have been confirmed.         Thank You!         Work vert begins         Construction of the synchronized to your District Google Apps account, so you must also update the password for any Google Apps on your devices.         Click here to login                                                                                                    |
| Campus Parent App for Phone                                                                      |                                                                                                    |
| 1. App Store: Campus Parent                                                                      |                                                                                                    |

| 2. Open App & Search:<br><u>District Name</u> : Philadelphia<br><u>State</u> : Pennsylvania | Infinite     3:42 PM     7 66%       Infinite     Infinite       District Name       Phi     Image: State       State       Pennsylvania       Search District       Help |
|---------------------------------------------------------------------------------------------|----------------------------------------------------------------------------------------------------|
| 3. Select District: School<br>District of Philadelphia                                      | Select Your District                                                                                                    |
| <ol> <li>Click Login using PhilaSD<br/>Portal.</li> </ol>                                   | School District of Philadelphia                                                                                                    |
| 5. Enter your Username and<br>Password                                                      | Enter your Username and<br>Password<br>yourname@email.com<br>Pasword:<br>••••••••••••••••••••••••••••••••••••                                                             |